# НОВ МЕТОД ЗА ОНЛАЙН ИДЕНТИФИКАЦИЯ И ПОДПИСВАНЕ НА ДОГОВОРИ ПРИ КАНДИДАТСТВАНЕ ЗА СТОКОВ КРЕДИТ

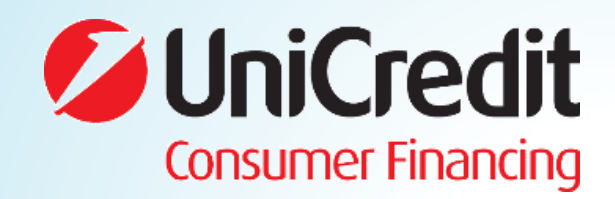

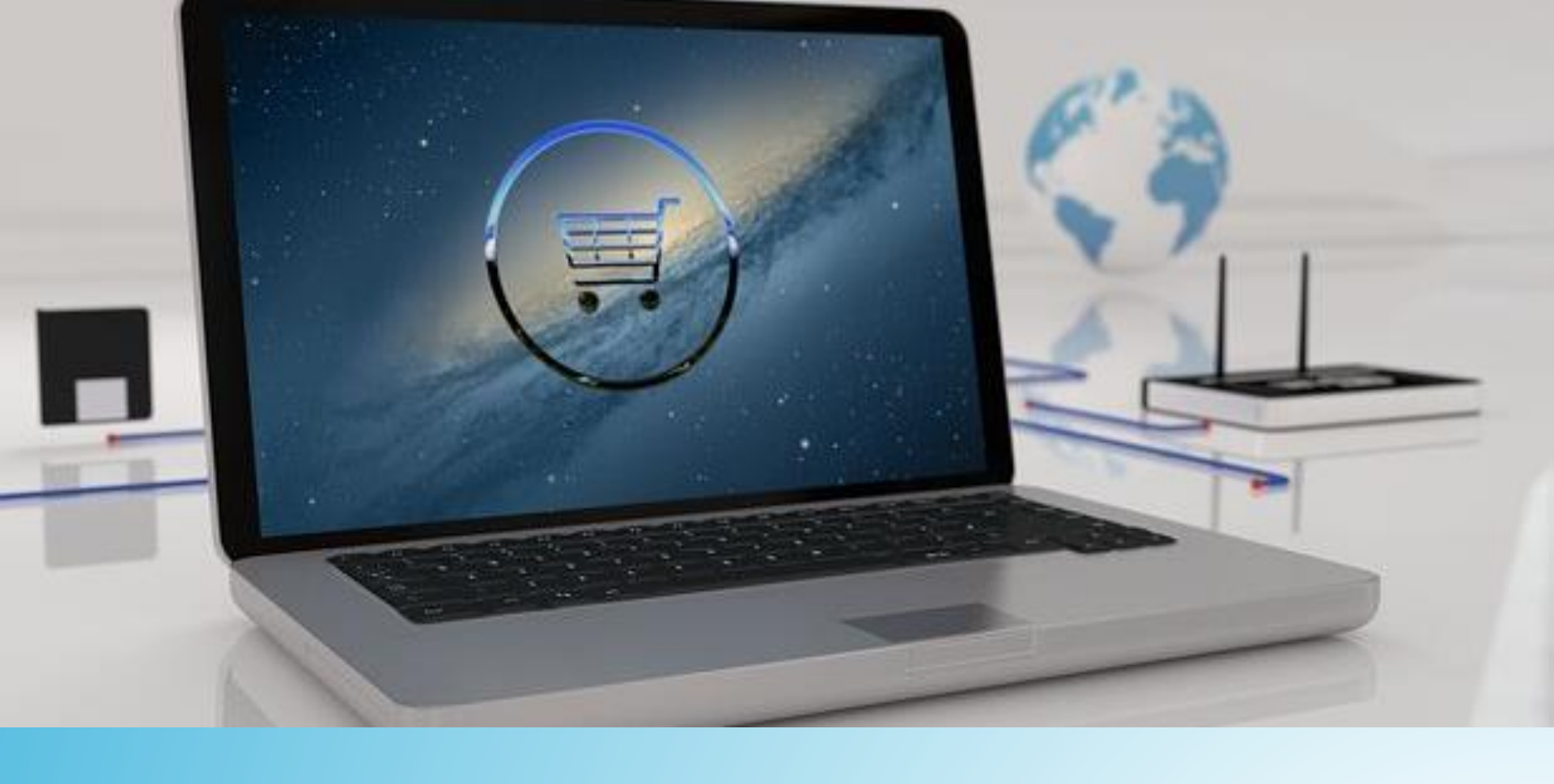

#### ПОС ОНЛАЙН ПРОЦЕС В УКФ Промени

За всички онлайн запитвания за кредит към УКФ от 11.12.2019 г. ще се използва иновативен метод за идентификация на клиентите и подписване на договорите чрез квалифициран електронен подпис (КЕП) през мобилното приложение на Евротръст

#### Причините

 Ограничаване на злоупотреби и предпазване на общия бизнес

Подобряване и
оптимизация на
процесите

Спазване на нови
регулативни
изисквания

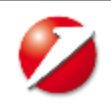

#### ПОС ОНЛАЙН ПРОЦЕС В УКФ Описание

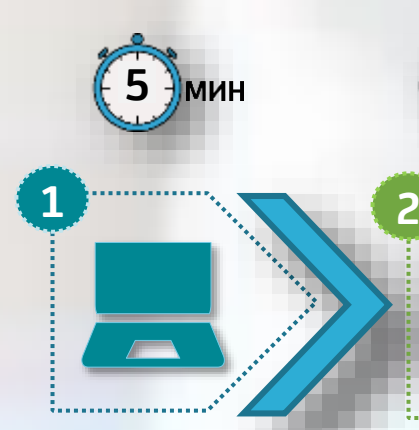

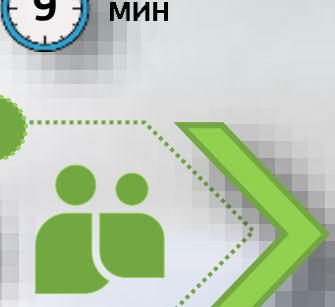

#### Онлайн апликация

Клиентът избира стока на сайта на търговеца чрез "покупка на изплащане" с конкретни срок и вноска. Той попълва и личните си данни, давайки своето съгласие.

#### Идентификация Оценка

на риска

риска на ПОС

апликацията за

онлайн

кредит.

Следва оценка на

#### на клиента

Електронна идентификация директно от мобилен телефон със същата правна стойност като личното присъствие. Сваляне на мобилното приложение на Евротръст и първоначалната идентификация отнема около 9 мин.

#### Договор

Клиентът получава смс и мейл с Риск решението. При одобрение, той получава нотификация на мобилния си телефон да подпише договора си чрез КЕП в Евротръст портала. След което системата уведомява търговеца да изпрати стоката.

#### Доставка

В рамките на ден

стоката се доставя чрез куриер, който също потвърждава самоличността на клиента. Търговецът въвежда фактура в Смарт на УКФ и Кредитна администрация му превежда сумата.

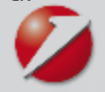

**1. Финансови данни:** клиентът избира срок на кредита и има възможност за запознаване с Общите условия и преддоговорната информация

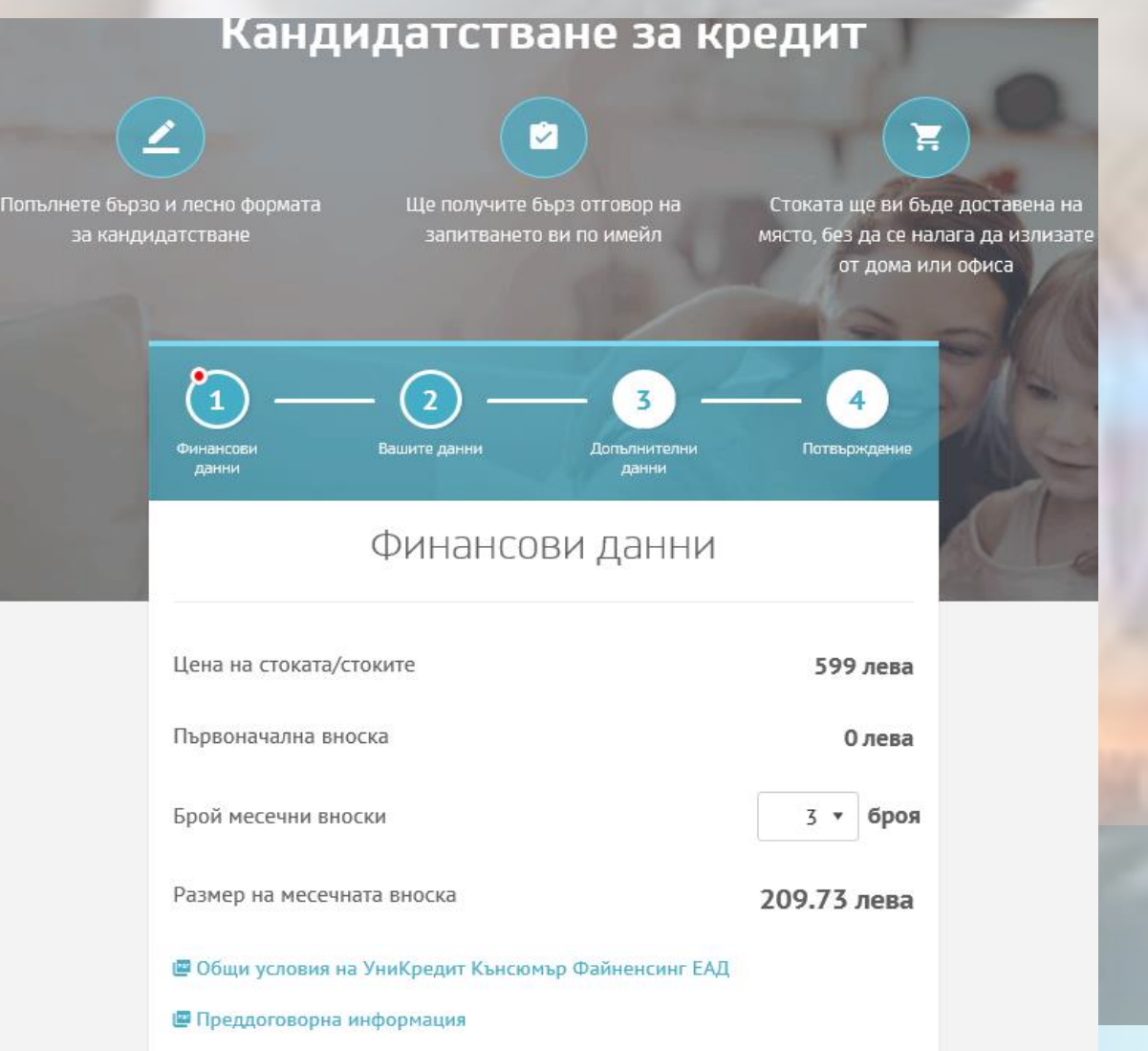

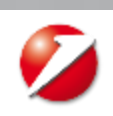

НАПРЕД

2. Вашите данни: клиентът попълва своите лични данни

| Кандидатстване за кредит                                  | Държава на раждане* 📀                                           |
|-----------------------------------------------------------|-----------------------------------------------------------------|
|                                                           | България                                                        |
|                                                           | Населено място на раждане* 💿                                    |
| O — 2 — 3 — 4                                             | софия                                                           |
| Финансови Вашите данни Допълнительи Потвър<br>данни данни | номер на Л.К.* 📀                                                |
| Рацито данни                                              |                                                                 |
| Башите данни                                              | Издадена от МВР* 🎯                                              |
| Elh. 🔕                                                    | БУРГАС ▼                                                        |
|                                                           | 🗌 Моля, маркирайте в случай, че Л                               |
| Име* @                                                    | Валидна до* 💿                                                   |
| ПЕТЪР                                                     | 04.12.20                                                        |
| Презиме* Ø                                                | Мобилен телефон* 📀                                              |
| ИВАНОВ                                                    |                                                                 |
| Фамилия* 💿                                                | Политическо изявено лице* 💿                                     |
| МАРИНОВ                                                   | He                                                              |
| Дата на раждане* 🞯                                        | Сыгласие за обработка на лични<br>относно предоставените ми пра |
| 30.05.1995                                                | Съгласие за обработване на лич<br>директния маркетинг           |
| Държава на раждане* 💿                                     |                                                                 |
| България                                                  | назад                                                           |

|                                  | Издадена на* 💿                                                        |    |
|----------------------------------|-----------------------------------------------------------------------|----|
| *                                | 04.12.2019                                                            | 8  |
| лучай, че                        | Л.К. е безсрочна                                                      |    |
| 04.12                            | 2029                                                                  | G  |
|                                  |                                                                       |    |
|                                  |                                                                       |    |
|                                  |                                                                       | *  |
|                                  |                                                                       |    |
| а на лич<br>ите ми п             | ни данни и информираност<br>рава                                      |    |
| а на лич<br>ите ми п<br>ане на л | ни данни и информираност<br>рава<br>ичните ми данни за целите         | на |
| а на лич<br>ите ми п<br>ане на л | ни данни и информираност<br>рава<br>ичните ми данни за целите<br>НАЛИ | на |

**3. Допълнителни данни:** клиентът попълва данни като имейл, телефон за контакт, професия и адрес

| Кандидатстване за кредит                                           |
|--------------------------------------------------------------------|
| Финансови<br>данни Вашите данни Допълнителни<br>данни Лотвърждение |
| Допълнителни данни                                                 |
| E-mail* 💿                                                          |
| Допълнителен мобилен телефон* 🎯                                    |
| Форма на заетост" ()                                               |
| Сектор на заетост* 💿                                               |
| Административни дейности •<br>Позиция* (?)                         |
| Администратор                                                      |

| •    | 3         | •                     |
|------|-----------|-----------------------|
|      |           |                       |
|      |           | 1500.00               |
|      |           |                       |
|      |           |                       |
|      |           |                       |
|      |           |                       |
|      |           | ٠                     |
|      |           |                       |
|      |           |                       |
| Вход | Етаж      | Апарт.                |
|      |           |                       |
|      |           |                       |
| •    |           |                       |
|      |           |                       |
|      | •<br>Bxoq | х   3     Вход   Етаж |

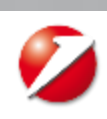

HASAD

**4. Потвърждение:** клиентът потвърждава данните и получава информация относно предстояща идентификация в приложението на Евротръст

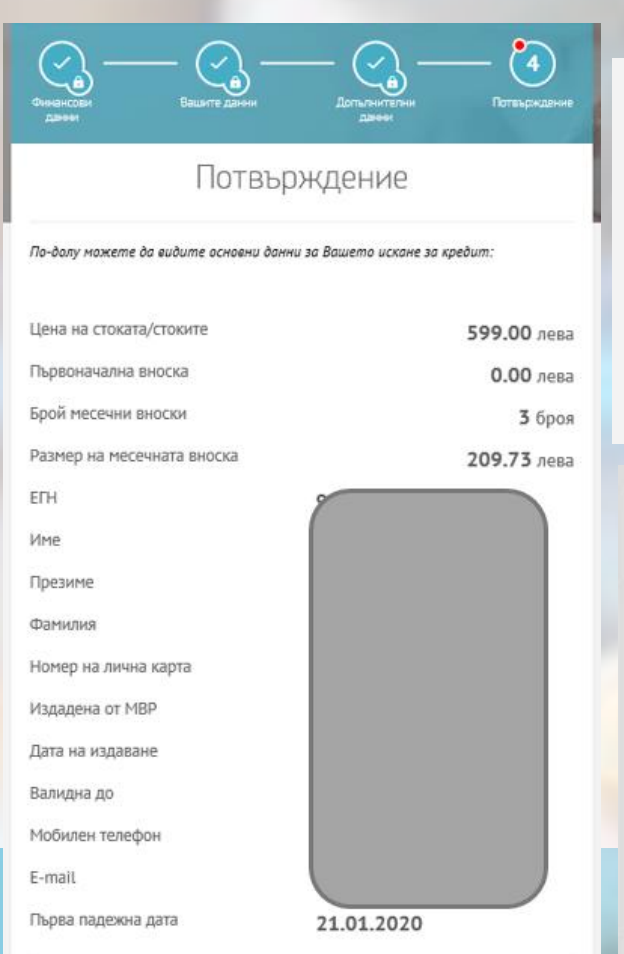

Моля, проверете и потвърдете въведените данни.

След това ще Ви помолим да се идентифицирате през апликация на Евротръст. За повече информация кликнете тук. При потвърдена идентификация от Ваша страна, искането ще подлежи на обработка от УниКредит Кънсюмър Файненсинг ЕАД. Моля, проверете и потвърдете въведените данни.

След това ще Ви помолим да се идентифицирате през апликация на Евротръст. За повече информация кликнете тук. При потвърдена идентификация от Ваша страна, искането ще подлежи на обработка от УниКредит Кънсюмър Файненсинг ЕАД.

потвърди

#### Идентификация през апликация на Евротръст

Ако не сте клиент на Евротръст ще получите линк, за да свалите тяхната апликация на Вашия телефон и да преминете през стъпките за идентификация. При успешна идентификация, ще получите пуш нотификация с искане за идентификация от УниКредит Кънсюмър Файненсинг ЕАД.

Ако сте клиент на Евротръст и имате инсталирано тяхното приложение на Вашия телефон, ще получите пуш нотификация с искане за идентификация от УниКредит Кънсюмър Файненсинг ЕАД.

Моля да потвърдите идентификацията, за да може УниКредит Кънсюмър Файненсинг ЕАД да продължи с обработката на Вашето искане.

ЗАТВОРИ

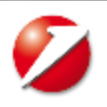

**5. Инсталиране на приложението:** клиентът получава смс с линк за сваляне на приложението на Евротръст и през магазина за апликации го сваля безплатно на мобилния си телефон

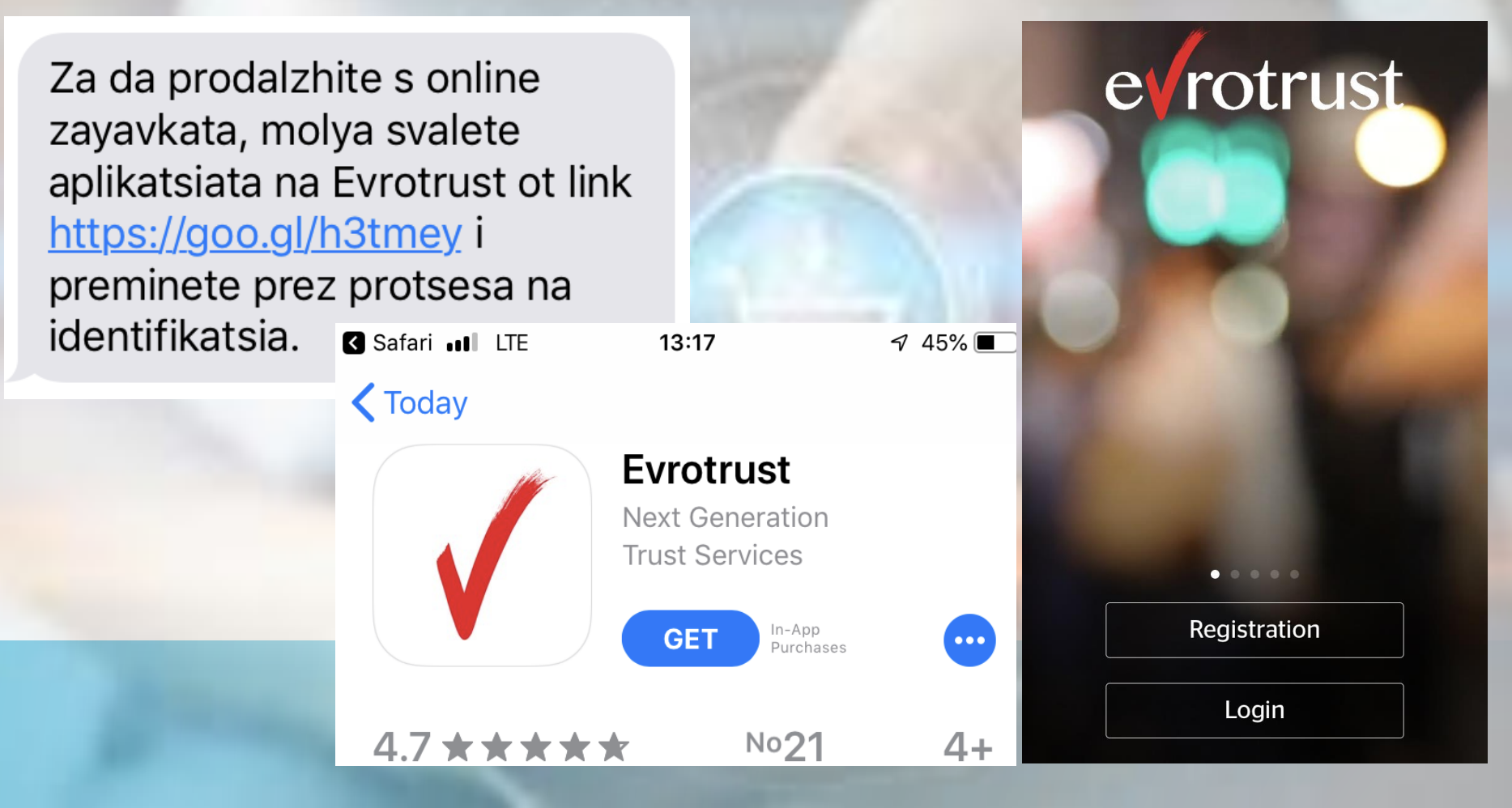

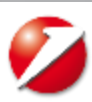

**6. Регистрация:** клиентът получава инструкции, запознава се с условията, избира контролни въпроси, снима с мобилния си телефон личната си карта и преминава процес

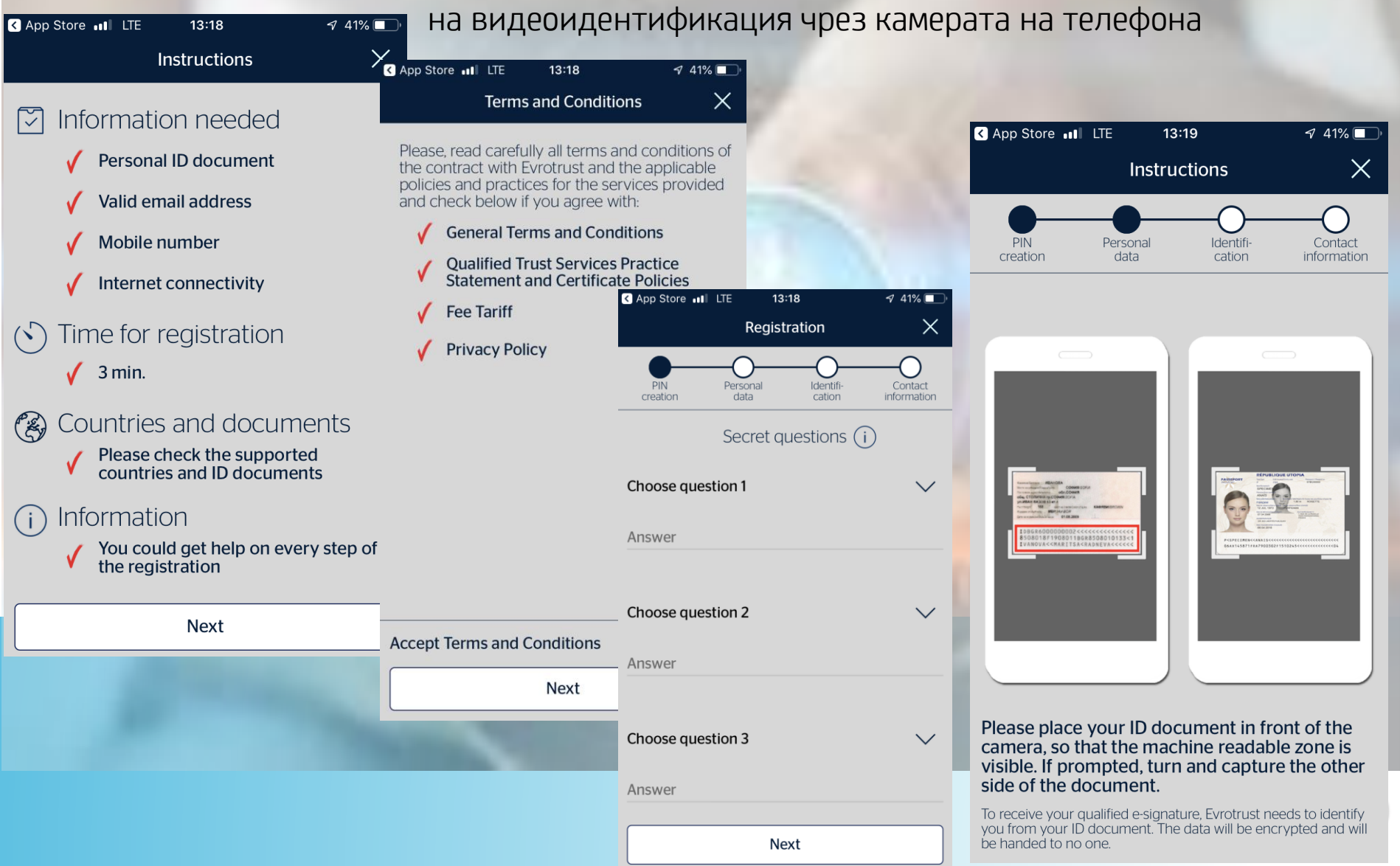

**6. Контактни данни в приложението:** след успешна идентификация, клиентът въвежда телефонния си номер и имейл адрес, след което ги потвърждава чрез получени смс и имейл

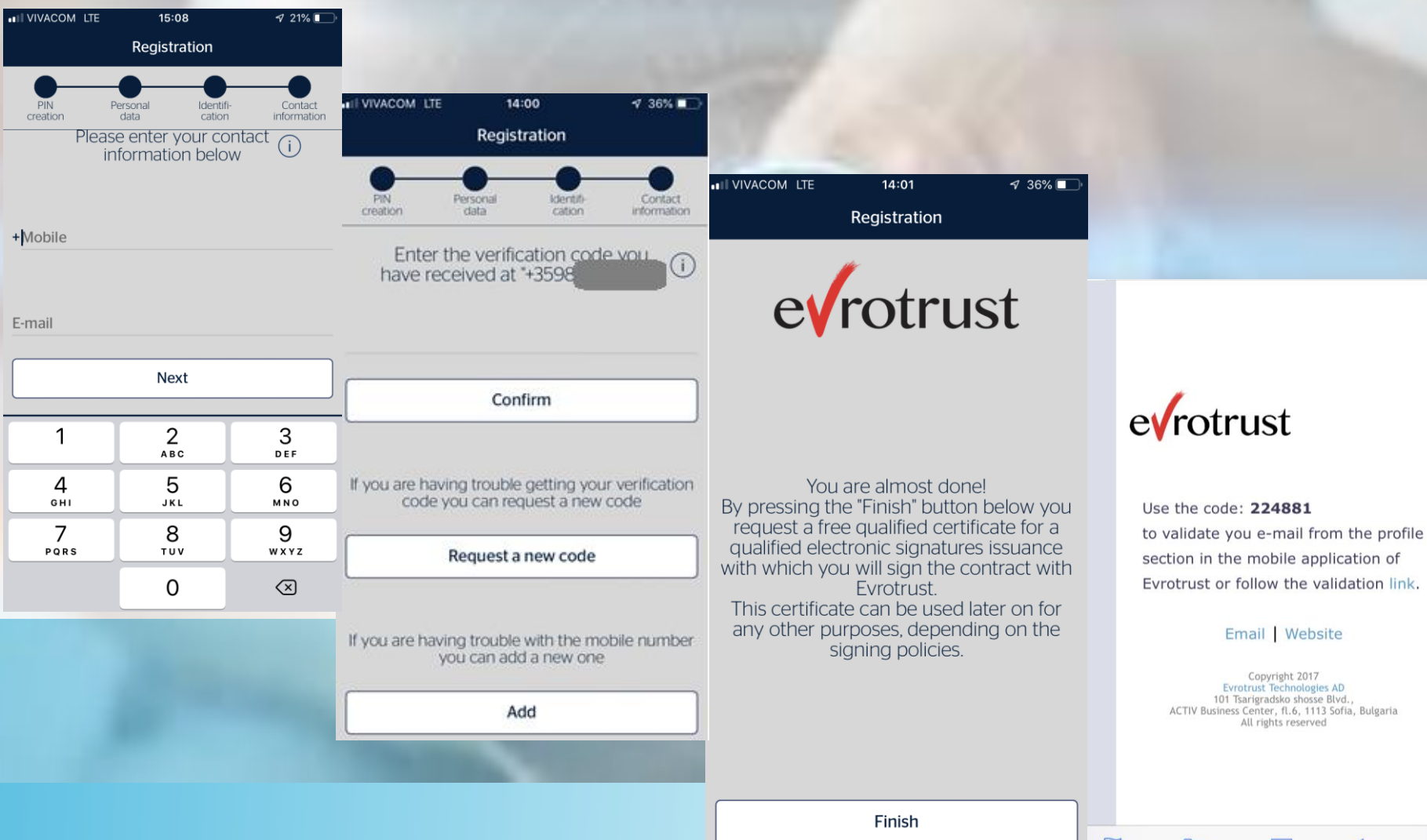

5

7. Преглед и подпис на идентификационен документ: след потвърждаване на телефон и имейл адрес, клиентът получава push нотификация за идентификация към Уникредит.

#### 🖌 EVROTRUST

A new electronic document is pending for signing.

След натискане на зеления бутон клиентът е идентифициран и се създава искане за стоков кредит, което се изпраща за решение от страна на УКФ.

| INVIVACOM LTE                                                                                                    | 13:03        | A 48% 🔲,      |  |  |  |
|----------------------------------------------------------------------------------------------------|--------------|---------------|--|--|--|
|                                                                                                    | Документи    | История       |  |  |  |
|                                                                                                    |              | #611989471966 |  |  |  |
| 🕬 Уникредит България АД                                                                                                   |              |               |  |  |  |
| Уникредит България АД е поискал да<br>бъдете идентифициран със следните данни:<br>имена по национална транслитерация, име |              |               |  |  |  |
| 🖹 Виж фай                                                                                                    | л [↑]Сподели |               |  |  |  |

Създаден на 11.12.2019 г., 12:26 ч. сл.об. +0200 Изтича на 12.12.2019 г., 2:04 ч. пр.об. +0200

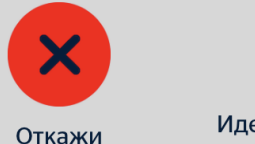

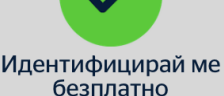

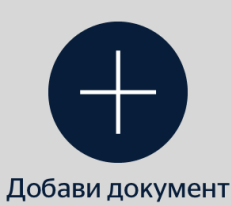

Документ за подписване може да изпратите и от портала

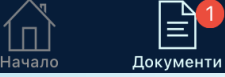

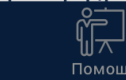

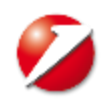

# ОСНОВНИ СТЪПКИ ПРИ ПОДПИСВАНЕ

8. Преглед и подпис на документите: след одобрение на искането за кредит, клиентът получава e-mail с прикачения договор за кредит и отново получава push нотификация относно чакащ договор за преглед и подпис в приложението

#### **EVROTRUST** 1

A new electronic document is pending for signing.

След натискане на зеления бутон договорът е подписан с КЕП и е запазен в приложението на Евротръст.

Покупката е завършена и системата уведомява търговеца да изпрати стоката.

В рамките на ден стоката се доставя чрез куриер, който също потвърждава самоличността на клиента. Търговецът въвежда фактура в Смарт на УКФ и Кредитна администрация му превежда сумата.

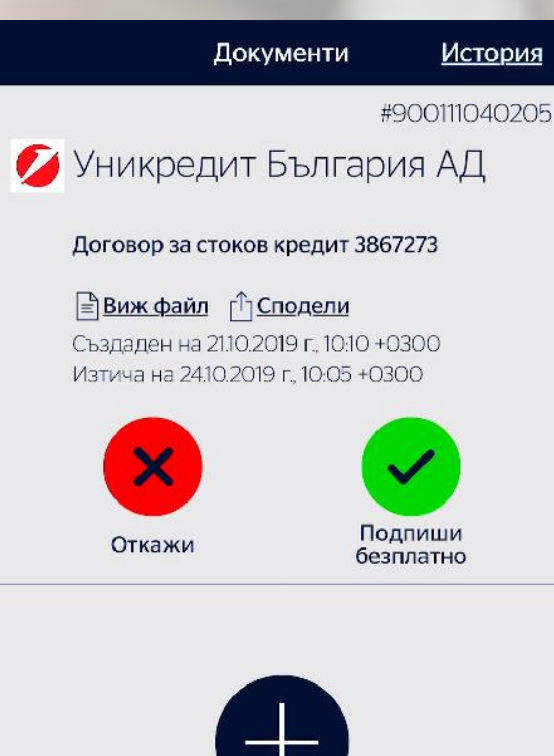

Добави документ

Документ за подписване може да изпратите и от портала https://et.test.portal.iteco.bg

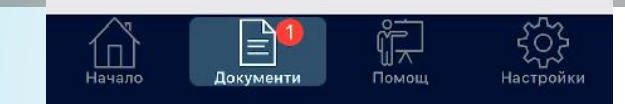

#### УКФ НА ВАША СТРАНА

Кол центърът на УКФ е изцяло на разположение за клиентите при възникнали въпроси и нужда от подкрепа.

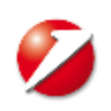